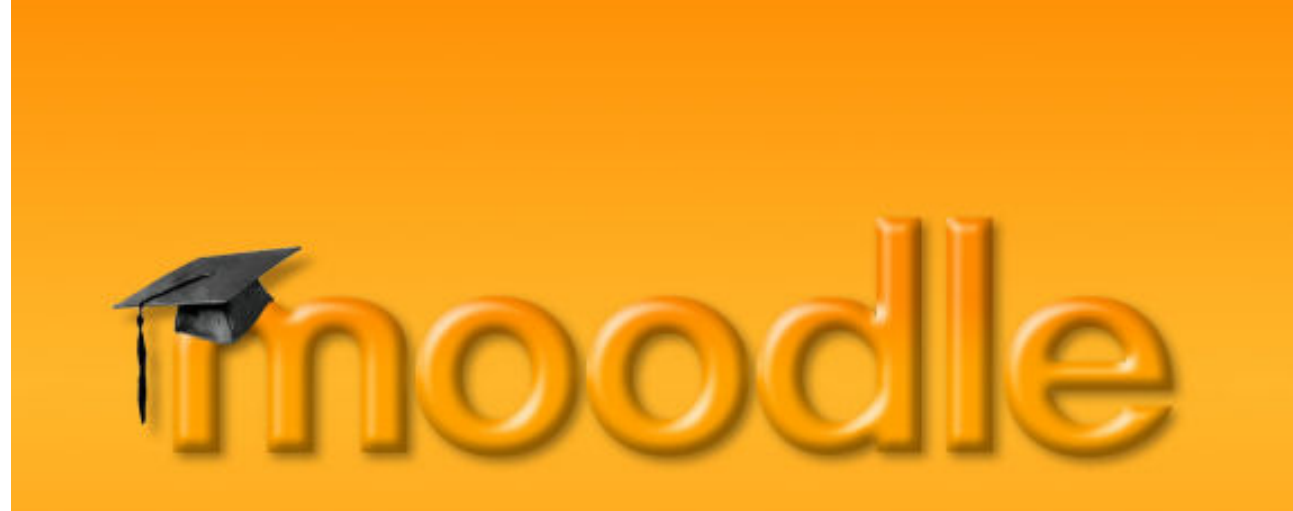

Lernen Online mit Moodle | Vorarlberger Bildungsservice

# Moodle-Authentifizierung mit LDAPS

Besuchen Sie uns im Internet unter <u>http://www.vobs.at/</u>

© Vorarlberger Bildungsservice 2009 Schulmediencenter des Landes Vorarlberg

> 6900 Bregenz, Römerstraße 15 Alle Rechte vorbehalten

Moodle -Authentifizierung

Anbindung an das lokale LDAP-Benutzerverzeichnis der Schule

# Inhalt

| 1.     | Vorbemerkung                                                               |   |
|--------|----------------------------------------------------------------------------|---|
| 2.     | LDAPS – Anbindung                                                          |   |
| 2.1.   | Zertifizierungsdienst                                                      |   |
| 2.1.1. | Zertifizierungsdienst auf einem "Microsoft 2003 – Server" nachinstallieren |   |
| 2.1.2. | Zertifizierungsdienst auf einem "Microsoft 2008 – Server" nachinstallieren | 6 |
| 2.2.   | "BindUser" anlegen                                                         |   |
| 2.3.   | Portweiterleitung auf der Firewall einrichten                              |   |
| 2.4.   | LDAP-Einstellungen auf der Moodleinstanz:                                  |   |
| 3.     | Anhang – zusätzliche Informationen                                         |   |
| 3.1.   | Zuordnung MS-AD Benutzerattribute – Moodle Profilfelder:                   |   |
| 3.2.   | ADModify                                                                   |   |
| 3.3.   | LDAP-Browser                                                               |   |

# 1. Vorbemerkung

Die Verknüpfung der Moodle-Benutzerauthentifizierung mit dem Benutzerverzeichnis der jeweiligen Schule (z.B. Microsoft Active Directory Service – ADS) ist eine elegante und für die/den IT-BetreuerIn ressourcenschonende Möglichkeit der Benutzerkonteneinbindung in die schuleigene Moodle-Instanz.

#### Vorteile:

- Es müssen keinerlei Benutzerdaten über Listen oder händische Eingaben in die Moodle-Plattform übertragen oder gepflegt werden. Jeder Benutzer, der im lokalen LAN der Schule über einen Benutzeraccount verfügt, kann sich mit den gleichen Daten (Benutzername und Kennwort) auch auf der Moodle-Instanz der jeweiligen Schule anmelden. Kommen am Schuljahresanfang Benutzer dazu, so können diese sich bei Moodle anmelden, sobald sie über einen Benutzeraccount an der Schule verfügen. Es gibt keine vergessenen Passwörter bzw. das damit einhergehende Prozedere der Kennwortrücksetzung durch den Administrator innerhalb der Moodleplattform.
- Die Benutzernamen sind automatisch standardisiert, eindeutig und leicht zuzuordnen.
- Bestimmten Gruppen bzw. OUs (z.B. LehrerInnen) kann vorab das Recht zur Kurserstellung zugeordnet werden
- Werden Benutzeraccounts im lokalen Benutzerverzeichnis (AD) der Schule gelöscht (z.B. SchülerInnen, die nicht mehr an der Schule sind), so wird damit diesen Usern auch automatisch die Möglichkeit zum Moodle-Login genommen.
- Die KurserstellerInnen (LehrerInnen) vergeben für ihre Kurse Passwörter. Am Unterrichtsbeginn loggen sich die SchülerInnen auf der Lernplattform ein, klicken auf den Kursbereich des Lehrers (oder eines Fachbereichs, oder ...) und dann auf den gewünschten Kurs. Es erfolgt die Abfrage nach dem vorher vergebenen Kurspasswort. Mit der einmaligen Eingabe dieses Passwortes sind die SchülerInnen somit automatisch für diesen Kurs eingeschrieben.
- Sollen Kurse für die ganze Schule zugänglich sein, so werden sie ohne Passwort angelegt.

#### Nachteile:

- Einmalig müssen einige Einstellungen gemacht werden (LDAP-Daten innerhalb der Moodleinstanz eingeben, Portweiterleitung auf der Firewall einrichten und eigenen "BindUser" im AD bzw. LDAP anlegen), sowie (bei MS-Servern) unter Umständen der Microsoft-Zertfikatsdienst auf dem Domänencontroller nachinstalliert werden. Alles in allem im Normalfall bzw. bei standardisierten Installationen mit Hilfe dieser Anleitung in weniger als einer halben Stunde erledigt.
- Sollte der/die Domänencontroller der Schule ausfallen, so ist natürlich auch keine Anmeldung bei der Moodleplattform möglich. In diesem Fall dürfte Letzteres aber vermutlich das kleinere Problem sein ;-)

Relevante Geschwindigkeitsunterschiede im Vergleich zur moodleinternen Authentifizierung sind während der Testund Pilotphasen keine zu Tage getreten.

Auch bezüglich Sicherheit stellen die Experten dieser Lösung ein gutes Zeugnis aus:

- 1. Auf der schuleigenen Firewall muss "nur" der LDAPS-Port 636 geöffnet werden. Zusätzlich wird einzig und allein der IP-Adresse des Moodle-Servers Zugriff gewährt.
- 2. Sämtlicher, für die Authentifizierung notwendiger Datenverkehr wird verschlüsselt: LDAPS.

#### Natürlich können unabhängig von der Aktivierung der LDAP-Authentifizierung und den damit verknüpften Einstellungen Benutzerkonten über Listen importiert und angelegt werden.

# 2. LDAPS – Anbindung

Getestet wurde diese Anbindung bis dato auf Domänencontrollern mit den Betriebssystemen "Windows Server 2003" und "Windows Sever2008". Es sollte aber in ähnlicher Form auch mit anderen Betriebssystemen möglich sein. Weitere Infos dazu:

http://docs.moodle.org/en/LDAP authentication

#### 2.1. Zertifizierungsdienst

Hinweis: Im Normalfall wird dazu die MS-Server 2003 – Installations-CD benötig (bzw. der Ordner "i386" dieser CD)

Für MS-Server: Damit die LDAP-Authentifizierung auf SSL-Basis vom Microsoft-Server akzeptiert wird, muss auf dem MS-Server der Zertifizierungsdienst verfügbar sein werden

#### 2.1.1. Zertifizierungsdienst auf einem "Microsoft 2003 – Server" nachinstallieren

Auf dem Domänencontroller öffnen wir hiezu über Start -> Einstellungen -> Systemsteuerung -> Software den Menüpunkt Windowskomponeten hinzufügen/entfernen und wählen die Zertifikatsdienste aus. Es erscheint ein Hinweis, dass der Server nach Abschluss der Installation nicht mehr umbenannt werden kann.

|                   | Assistent für Windows-Komponenten                                                                                                    |                                       |
|-------------------|----------------------------------------------------------------------------------------------------|---------------------------------------|
| Printer A         | Windows-Komponenten<br>Windows-Komponenten können hinzugefügt bzw. entfernt werden.                                                                                     |                                       |
| Lesil             | Klicken Sie auf die Kontrollkästchen der Komponenten, die hinzugefügt bzw. entfernt<br>werden sollen. Grau gefüllte Kästchen kennzeichnen Komponenten, die nur zum Teil | anzeigen <u>S</u> ortieren nach: Name |
| G                 | installiert werden. Klicken Sie auf "Details", um die Unterkomponenten anzuzeigen.                                                                                      | Größe: <u>75,</u>                     |
| 2                 | Komponenten:                                                                                                    | Verwendet:                            |
| NetCc<br>Lehrerin | 🔲 🔀 Windows Media-Dienste 15,3 MB 🔼                                                                                                    | Zuletzt verwendet am: 02.12.          |
|                   | 🗆 🚚 Windows-Bereitstellungsdienste 34,0 MB                                                                                                    | Computer zu entfernen.                |
|                   | Zertifikatdienste 1,4 MB                                                                                                    |                                       |
|                   | 🖬 🚍 Zubehör und Dienstprogramme 5,0 MB                                                                                                    | Größe: 101,0                          |
| .zwerkve          | Basahraihunar Installiart aine Zartifisiarungsstalle sum Ausstallen von Zartifiksten für den                                                                            | C.20-1 1                              |
| Micro             | sort Zertifikatdienste                                                                                                    |                                       |
|                   |                                                                                                    |                                       |
|                   | U Swindows-bereitstellungsdienste                                                                                                    |                                       |
|                   | ✓ Pis Zertitikatolenste ✓ Im Zubehör und Dienstprogramme                                                                                                    |                                       |
| i                 | Beschreibung: Installiert eine Zertifizierungsstelle zum Ausstellen von Zert<br>Gebrauch in Sicherheitsprogrammen, die öffentliche Schlü                                |                                       |
| 1                 | Erforderlicher Speicherplatz: 4,8 MB<br>Verfügbarer Speicherplatz: 326,6 MB                                                                                             |                                       |
|                   | < <u>Z</u> urück <u>W</u> eiter > Abbrechen                                                                                                    |                                       |

Die Microsoft Zertifikatsdienste unterstützen zwei Arten von Zertifizierungsstellen.

- Unternehmens Zertifizierungsstelle •
- Alleinstehende Zertifizierungsstelle ٠

Der grundsätzliche Unterschied besteht darin, dass die Unternehmens Zertifizierungsstelle in das Active Directory integriert ist und die Alleinstehende nicht. Wir entscheiden uns in unserer Anleitung für eine im Active Directory integrierte Stammzertifizierungsstelle.

| Assistent für Windows-Komponenten 🛛 🔀                                                                                                    |
|----------------------------------------------------------------------------------------------------|
| Zertifizierungsstellentyp<br>Wählen Sie den Typ der einzurichtenden Zertifizierungsstelle.                                                                                                    |
| <ul> <li>Stammzertifizierungsstelle des Unternehmens</li> <li>Dinorgeordnete Zertifizierungsstelle des Unternehmens</li> <li>Eigenständige Stammzertifizierungsstelle</li> <li>Eigenständige untergeordnete Zertifizierungsstelle</li> <li>Beschreibung des Zertifizierungsstellentyps</li> <li>Zertifizierungsstelle mit höchster Vertrauensstellung im Unternehmen, die vor allen<br/>anderen Zertifizierungsstellen im Netzwerk installiert werden sollte.</li> </ul> |
| Schlüsselpaar und ein Zertifizierungsstellenzertifikat mit diesen Einstellungen erstellen                                                                                                    |
| < <u>Z</u> urück <u>W</u> eiter≻ Abbrechen Hilfe                                                                                                    |

Nun müssen Sie der Zertifizierungsstelle einen Namen geben, wir nennen diese Interne Zertifizierungsstelle und setzen den Gültigkeitszeitraum auf 10 Jahre fest:

| Assistent für Windows-Komponenten 🛛 🗙                                                                                             |                             |
|----------------------------------------------------------------------------------------------------|-----------------------------|
| Informationen über die Zertifizierungsstelle<br>Geben Sie Informationen für die Identifizierung dieser Zertifizierungsstelle ein. |                             |
|                                                                                                    | 1. Eingabe erforderlich     |
| Allgemeiner Name dieser Zertifizierungsstelle:                                                                                    |                             |
| Interne Zertifizierungsstelle                                                                                                    |                             |
| Suffix des definierten Namens:                                                                                                    |                             |
| DL=schule,DL=aps                                                                                                    | 2. wird automatisch ergänzt |
| Vorschau des definierten Namens:                                                                                                  |                             |
| CN=Interne Zertifizierungsstelle DR=schule,DC=aps                                                                                 |                             |
| <u>G</u> ültigkeit <del>sze</del> itraum: Ablaufdatum:                                                                            |                             |
| 10 Jahre 💌 18.11.2019 14:26                                                                                                    |                             |
|                                                                                                    | 3.                          |
| < <mark>∠nrück W</mark> eiter > Abbrechen Hilfe                                                                                   |                             |

| Assistent für Windows-Komponenten                                                                                                    | ×                    |
|----------------------------------------------------------------------------------------------------|----------------------|
| Einstellungen der Zertifikatdatenbank<br>Geben Sie Pfade für die Zertifikatdatenbank, das Datenbankprotokoll v<br>Konfigurationsinformationen ein. | und 🔀                |
| Z <u>e</u> rtifikatdatenbank:                                                                                                    |                      |
| C:\WINDOWS\system32\CertLog                                                                                                    | Durchsuchen          |
| Zertifikatdatenbankprotokoll:                                                                                                    |                      |
| C:\WINDOWS\system32\CertLog                                                                                                    | D <u>u</u> rchsuchen |
| Konfigurationsinformationen in einem freigegebenen Ordner speiche<br>Ereigegebener Ordner:                                                         | em<br>Durchsuchen    |
| C Vor <u>h</u> andene Zertifikatdatenbank nicht löschen                                                                                            |                      |
| < <u>Z</u> urück <u>W</u> eiter > Abbrech                                                                                                    | ien Hilfe            |

 $\rightarrow$  CD wird benötigt (oder Ordnerinhalte von "i386" ...

| Assistent für Windows-Komp | onenten 🛛 🕅                                                               |
|----------------------------|---------------------------------------------------------------------------|
|                            | Fertigstellen des Assistenten                                             |
|                            | Der Assistent für Windows-Komponenten wurde<br>erfolgreich abgeschlossen. |
| 6                          | Klicken Sie auf "Fertig stellen", um den Vorgang abzuschließen.           |
|                            | < Zurück [Fertig stellen]                                                 |

 $\rightarrow$  fertig!

#### 2.1.2. Zertifizierungsdienst auf einem "Microsoft 2008 – Server" nachinstallieren

Auf dem Domänencontroller wählen wir über den Server-Manager den Menüpunkt "Rollen" und dann oben rechts die Option "Rollen hinzufügen".

|                                                                                                    | Rollen                                                                             |                                       |
|----------------------------------------------------------------------------------------------------|------------------------------------------------------------------------------------|---------------------------------------|
| Active Directory-Domänendiens     Active Directory-Benutzer (     Active Directory-Benutzer (     Active Directory-Benutz | Prüft die Fehlerfreiheit der auf dem Server installierten Rollen und fügt Rollen u | und Features hinzu oder entfernt sie. |
| <ul> <li>Active Directory-Standorte</li> <li>         Image: Sites     </li> </ul>                                                                                                    |                                                                                    |                                       |
| 🖃 謚 Dateidienste                                                                                                    | ○ Rollenubersicht                                                                  | Hilfe zur Rollenubersicht             |
| <ul> <li></li></ul>                                                                                                    | Rollen: 7 von 16 installiert                                                       | Rollen hinzufügen                     |
|                                                                                                    | Active Directory-Domänendienste                                                    | Rollen entfernen                      |
| 🖅 🗎 Druckdienste                                                                                                    | Dateidienste                                                                       |                                       |

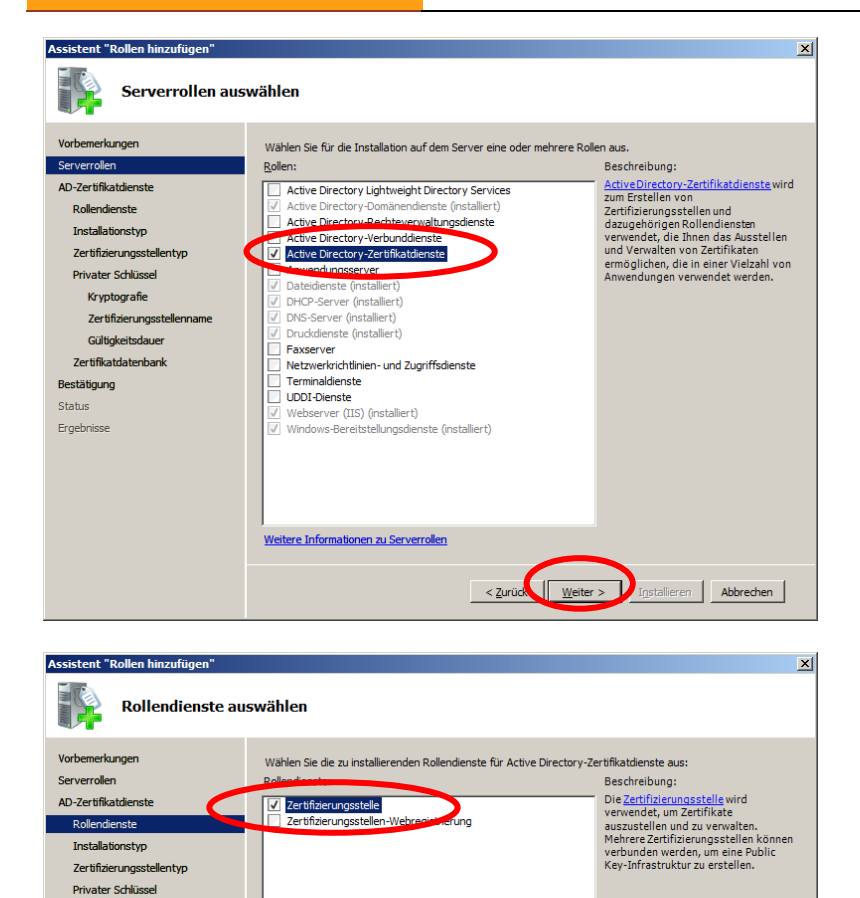

Kryptografie Zertifikäerungsstellenn Gültigkeitsdauer Zertifikatdatenbank Bestätigung Status Ergebnisse

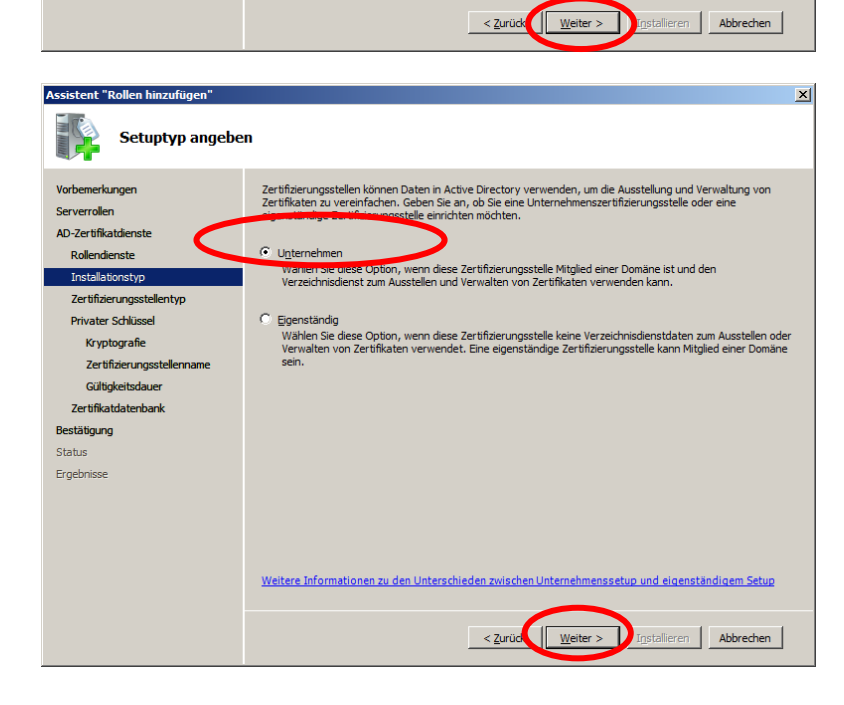

Weitere Informationen zu Rollendiensten

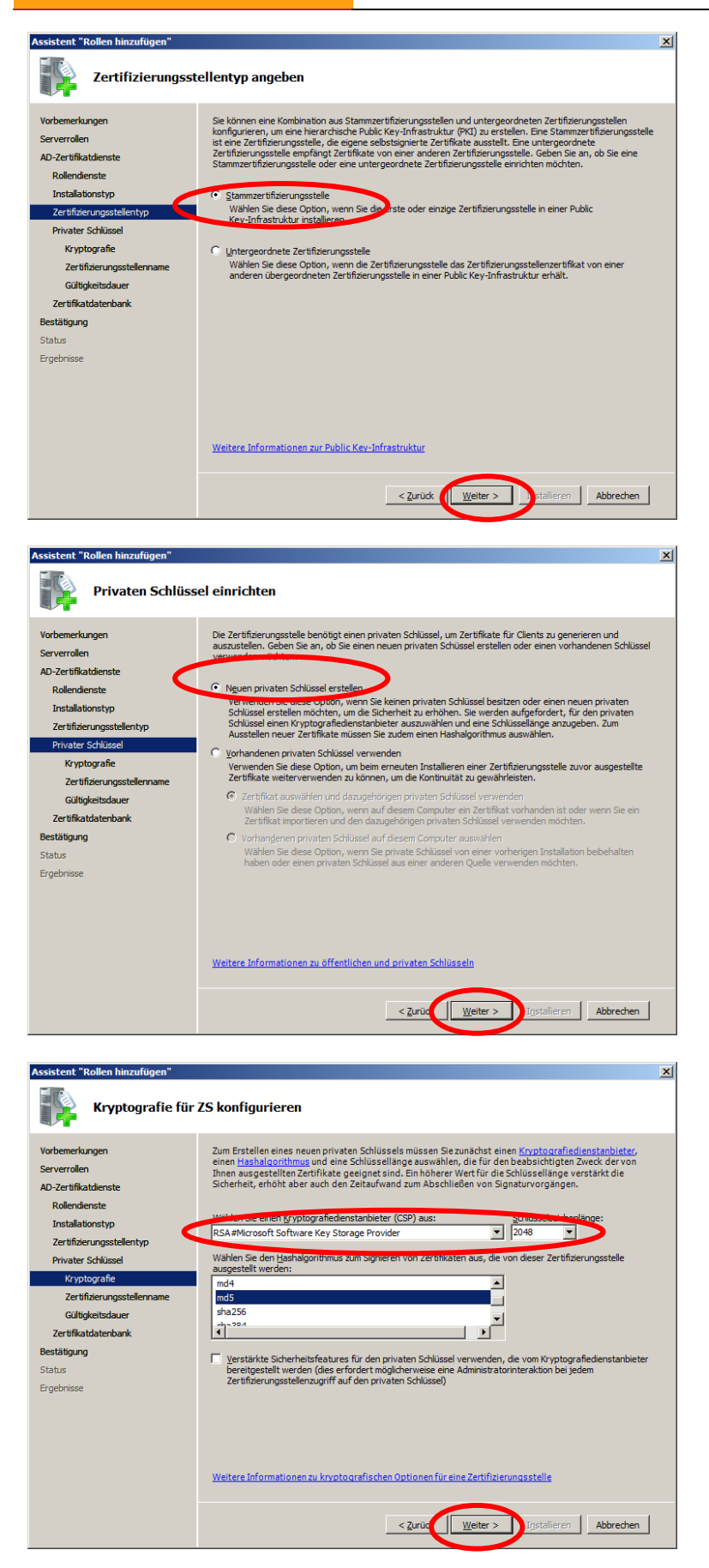

| Assistant "Dellan kinaufikan"                   |                                                                                                    |   |
|-------------------------------------------------|----------------------------------------------------------------------------------------------------|---|
|                                                 |                                                                                                    |   |
| Name der Zertifi                                | zierungsstelle konfigurieren                                                                                                    |   |
| Vorbemerkungen                                  | Geben Sie einen allgemeinen Namen zur Identifizierung der Zertifizierungsstelle an. Dieser Name wird allen von<br>der Zertifizierungsstelle ausgestellten Zertifikaten hinzugefügt. Die Werte für das DN-Suffix werden                               |   |
| AD-Zertifikatdienste                            | automatisch generiert, können jedoch geändert werden.                                                                                                    |   |
| Rollendienste<br>Installationstyp               | Interne Zertifizierungsstelle                                                                                                    |   |
| Zertifizierungsstellentyp<br>Privater Schlüssel | Suffix des definierten Namens:<br>DC=schule,DC=aps                                                                                                    |   |
| Kryptografie<br>Zertifizierungsstellenname      |                                                                                                    |   |
| Gültigkeitsdauer                                | Vorschau des definierten Namens:<br>CN=Interne Zertifizierungsstelle,DC=schule,DC=aps                                                                                                    | - |
| Zertfikatdatenbank<br>Bestätigung               |                                                                                                    |   |
| Status                                          |                                                                                                    |   |
| Ergebnisse                                      |                                                                                                    |   |
|                                                 |                                                                                                    |   |
|                                                 | Weitere Informationen zum Konfigurieren eines Zertifizierungsstellennamens                                                                                                    |   |
|                                                 | <zuru k="" weiter=""> upstallieren Abbrechen</zuru>                                                                                                    |   |
|                                                 |                                                                                                    |   |
| Assistent "Rollen hinzufügen"                   |                                                                                                    | × |
| Eestlegen der Gi                                | iltinkeitsdauer                                                                                                    |   |
|                                                 | Ingreisuduei                                                                                                    |   |
| Vorbemerkungen                                  | Ein Zertifikat wird an diese Zertifizierungsstelle ausgestellt, um die Kommunikation mit anderen<br>Zertifizierungsstellen und mit Clients, die Zertifikate anfordern, zu sichern. Die Gültigkeitsdauer eines                                        |   |
| AD-Zertifikatdienste                            | Zertifizierungsstellenzertifikats kann von einer Reihe von Faktoren abhängen, beispielsweise dem<br>beabsichtigten Zweck der Zertifizierungsstelle und den Sicherheitsmaßnahmen, die Sie zum Schutz dieser<br>Zertifizierungsstelle getroffen haben. |   |
| Rollendienste<br>Installationstyp               | Wahlen Sie die generkeitsdauer für das für diese Zertifizierungsstelle generierte Zertifikat aus:                                                                                                    |   |
| Zertifizierungsstellentyp                       | 10 Jahre                                                                                                    |   |
| Kryptografie                                    | Beachten Sie, dass die von der Zertifizierungsstelle ausgestellten Zertifikate nur bis zu diesem Ablaufdatum<br>nilltin sind                                                                                                    |   |
| Zertifizierungsstellenname                      | yong ana.                                                                                                    |   |
| Gültigkeitsdauer<br>Zertifikatdatenbank         |                                                                                                    |   |
| Bestätigung                                     |                                                                                                    |   |
| Status                                          |                                                                                                    |   |
| er geornoor                                     |                                                                                                    |   |
|                                                 |                                                                                                    |   |
|                                                 | Weitere Informationen zum Festlegen der Zertifikatsgültigkeitsdauer                                                                                                    |   |
|                                                 | $\frown$                                                                                                    |   |
|                                                 | <u>&lt; Zurük Weiter &gt; Jotalieren</u> Abbrechen                                                                                                    |   |
|                                                 |                                                                                                    |   |
| Assistent "Rollen hinzufügen"                   |                                                                                                    | × |
| Zertifikatdatenb                                | ank konfigurieren                                                                                                    |   |
| Vorbemerkungen                                  | In der Zertifikatdatenbank werden alle Zertifikatanforderungen, ausgestellte Zertifikate sowie gesperrte oder                                                                                                    |   |
| Serverrollen                                    | abgelautene Zertifikate aufgezeichnet. Mit dem Datenbankprotokoll kann die Verwaltungsaktivität für eine<br>Zertifizierungsstelle überwacht werden.                                                                                                  |   |
| AD-Zertifikatdienste<br>Rollendienste           | Speicherort der Zertifikatdatenbank:                                                                                                    |   |
| Installationstyp                                | C:\Windows\system32\CertLog                                                                                                    |   |
| Zertifizierungsstellentyp                       | Vorhandene Zertifikatdatenbank aus vorheriger Installation an diesem Speicherort verwenden                                                                                                    |   |
| Kryptografie                                    | Sgecherort des zerumkatdatenbankprotokolis:<br>C:\Windows\system32\CertLog Durchsuchen                                                                                                    |   |
| Zertifizierungsstellenname                      | · · · · · · · · · · · · · · · · · · ·                                                                                                    |   |
| Gültigkeitsdauer<br>Zertifikatdatenbank         |                                                                                                    |   |
| Bestätigung                                     |                                                                                                    |   |
| Status<br>Fraeboisse                            |                                                                                                    |   |
| e gen nore                                      |                                                                                                    |   |
|                                                 |                                                                                                    |   |
|                                                 |                                                                                                    |   |
|                                                 |                                                                                                    |   |
|                                                 | < Zurüch Weiter > Auflieren Abbrechen                                                                                                    |   |

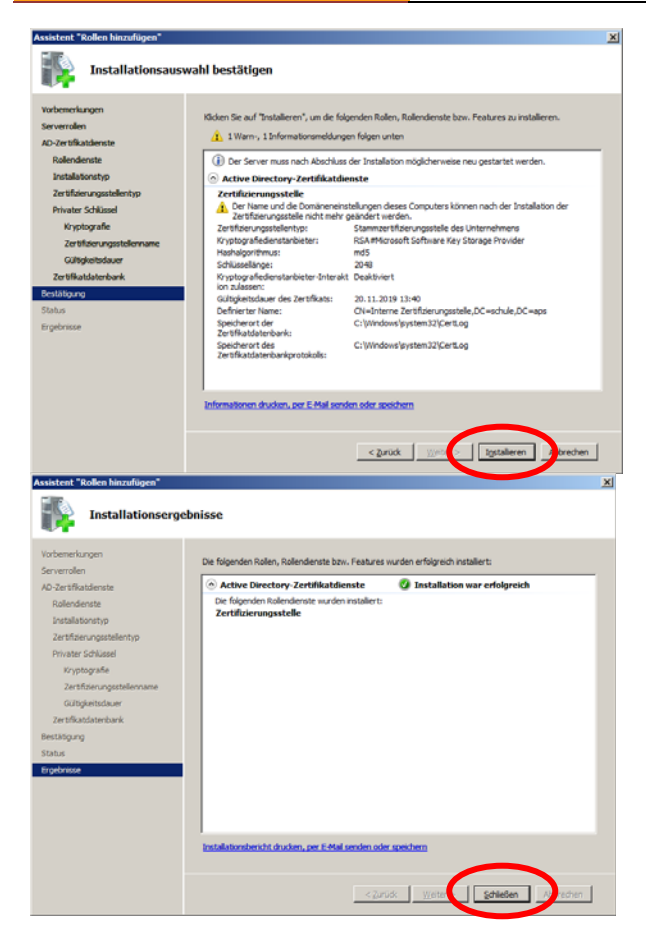

→ fertig!

Eventuell ist noch ein Neustart des Servers notwendig (Ereignisprotokollierung zum "Active Directory-Zertifikatsdienst" beachten).

# 2.2. "BindUser" anlegen

Um der Moodle-Instanz Leserechte für das lokale Benutzerverzeichnis (AD) gewähren zu können, muss ein User mit entsprechenden Rechten angelegt werden. Dazu wird im AD ein Benutzer mit Namen "BindUserLDAP" und starkem Passwort angelegt. Es reicht, wenn dieser Benutzer Mitglied der Gruppe "Domänen-Benutzer" ist (= Standard):

| iti⊶@ 8ai<br>Iti⊶@ 8bn                                                                                                    | Zertifikatherausgeber     BindLiserLDAP                                                                                                    | BindLisert DAP |
|----------------------------------------------------------------------------------------------------|----------------------------------------------------------------------------------------------------|----------------|
| <ul> <li>Horizon (Barrison (Barriso</li></ul> | Eigenschaften von BindUserLDAP         Veröffentlichte Zertifikate       Mitglied von         Remoteüberwachung       Terminaldienstepro         Sicherheit       Umgebung         Allgemein       Adresse         Konto       Profil         Benutzeranmeldename:       BindUserLDAP         Konto ist gesperrt       Konto ist gesperrt         Konto ist gesperrt       Kennwort bei der nächsten Anme         Benutzer muss Kennwort bei der nächsten Anme       Kennwort läuft nie ab         Kennwort läuft nie ab       Kennwort mit umkehrbarer Verschlüsselung speid | BindUserLDAP   |

# 2.3. Portweiterleitung auf der Firewall einrichten

Am Beispiel IP-COP: Eintrag für die Portweiterleitung:

| FIREWALL          |       | PORT-WEITERL | EITUNG    | The bad packets stop here. |
|-------------------|-------|--------------|-----------|----------------------------|
| SYSTEM & STATL    | ls ≉  | NETZWERK *   | DIENSTE « |                            |
|                   |       |              |           | PORT-WEITERLEITUNG         |
| Neue Regel hinzuf | ügen: |              |           | FIREWALL OPTIONEN          |

| Neue R             | egel hinzufügen:                                   |                  |         |                                 |            |                                 |         |
|--------------------|----------------------------------------------------|------------------|---------|---------------------------------|------------|---------------------------------|---------|
| Protokoll          | TCP V Alias-<br>IP-Adresse<br>Ziel-IP-<br>Adresse: | DEFAULT IP       |         | >                               |            | ♥ Quell-Port: [<br>Ziel-Port: [ | 636     |
| Anmerku            | ng: 🔍 LDAPS vom Mo                                 | opdleserver VOBS |         | >                               | Akti       | viert: 🔽                        |         |
| Quell-IP,          | oder Netzwerk (leer für                            | - "ALL") 193.17  | 1.140.2 |                                 |            |                                 |         |
| Dieses<br>bleiben. | Feld kann leer                                     |                  |         | Ċ                               | linzufügen | Zurücksetz                      | en 🥘    |
| IP-Adress          | e des Do-                                          | Text frei wählba | ır      |                                 |            |                                 |         |
| mänenco            | ntrollers                                          |                  | /       | IP-Adresse des<br>Moodleservers | VOBS-      | LDAP <b>S</b> -Port             | 1       |
|                    |                                                    |                  |         | moouleserver                    |            |                                 |         |
| Ergebnis:          | DEEALUE ID .                                       |                  |         |                                 | 10400      | ••••                            |         |
| ТСР                | 636(LDAPS)                                         |                  | 636(LD  | 00.200 :<br>APS)                | VOBS       |                                 | 3 🖊 🖉 🛱 |

Zugriff erlaubt von: 193.171.140.2 (LDAPS vom Moodleserver VOBS)

fertig!

 $\checkmark$ 

## 2.4. LDAP-Einstellungen auf der Moodleinstanz:

Als Moodle-Admin auf der schuleigenen Moodle-Instanz einloggen: Nutzer/innen – Authentifizierung – LDAP-Server

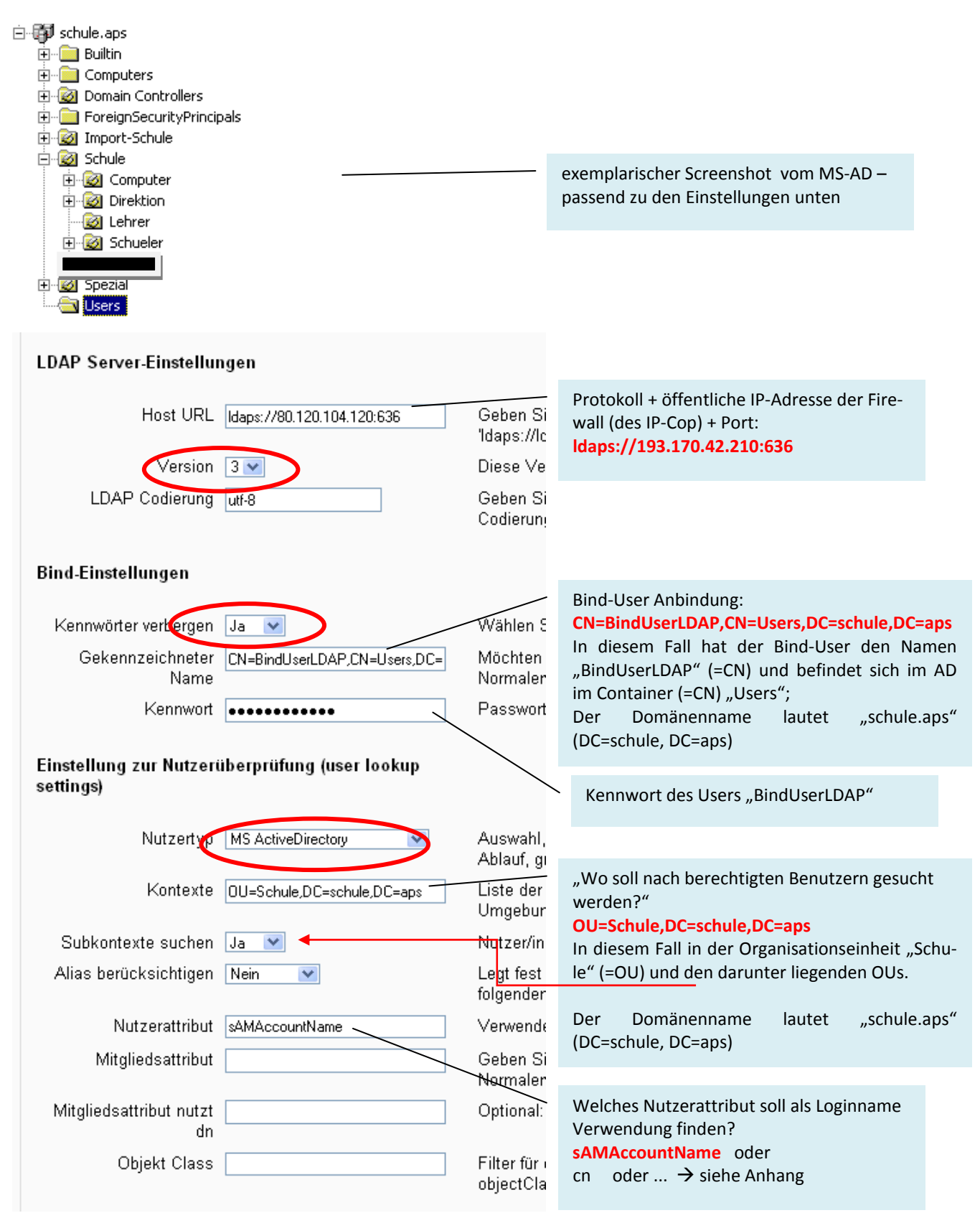

Weiter geht's mit den Einstellungen für die KursverwalterInnen:

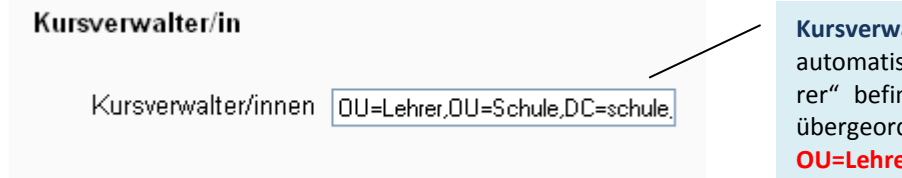

Kursverwalterrechte bekommen in diesem Falle automatisch alle User, die sich in der OU "Lehrer" befinden. Diese OU "Lehrer" ist Teil der übergeordneten OU "Schule". OU=Lehrer,OU=Schule,DC=schule,DC=aps

Somit fehlt nur noch das "Data-Mapping": Beim ersten Login jedes Users werden hier definierte Daten vom lokalen Benutzerverzeichnis (=AD) übernommen und die entsprechenden Profilfelder in der Moodle-Benutzerumgebung befüllt. Hinweis: Die Passwörter werden nicht in der Moodle-Datenbank gespeichert. Bei jedem Login erfolgt die Authentifizierung über das lokale LDAP-Verzeichnis der Schule.

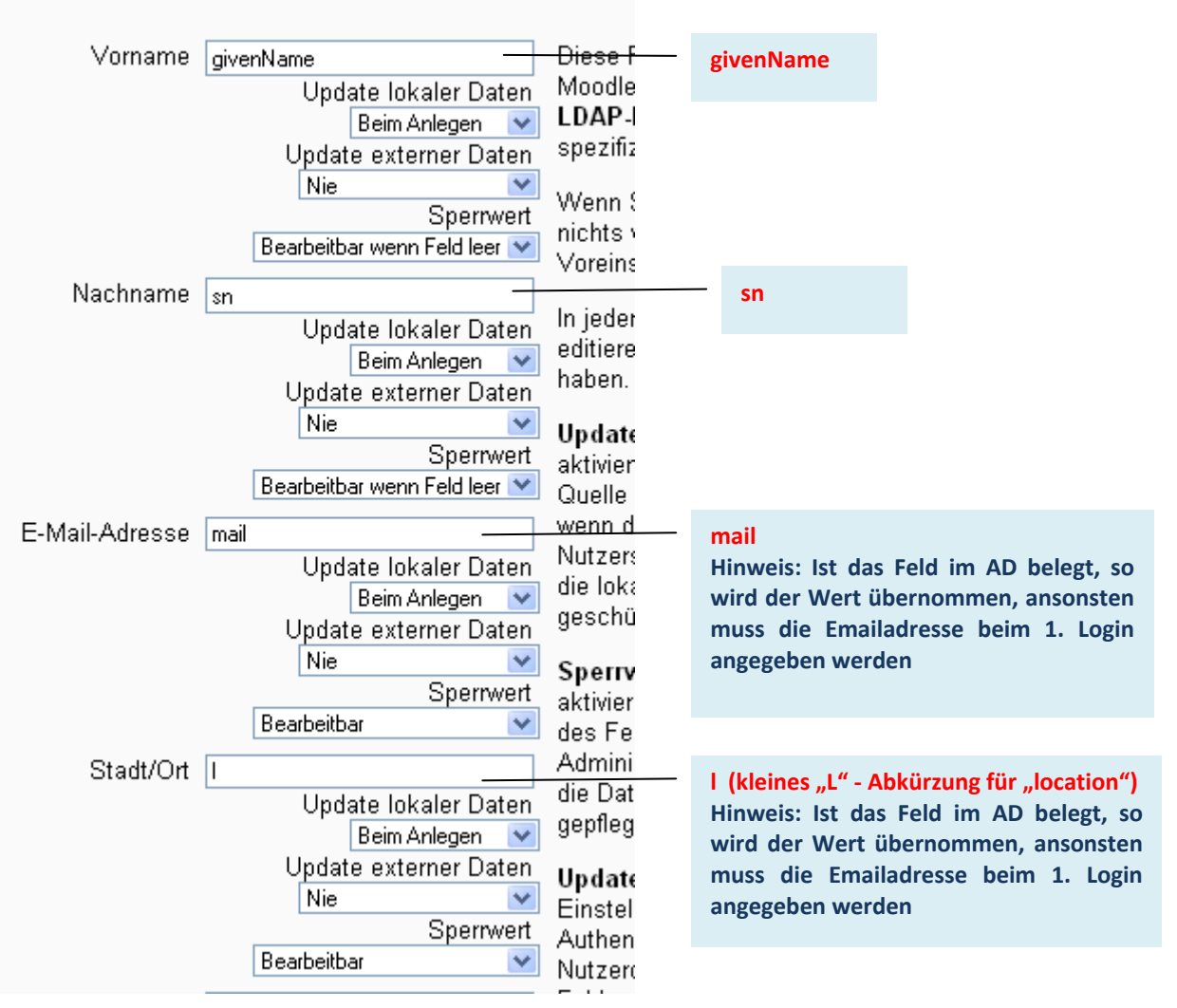

Data mapping

Die Belegung dieser 4 Datenfelder wird von der Moodle-Benutzerverwaltung zwingend verlangt. Können diese Daten nicht vollständig aus dem lokalen LDAP-Verzeichnis übernommen werden, so muss der/die Benutzerin dies beim ersten Login nachholen.

Für die KurserstellerInnen (= im Normalfall die "LehrerInnen") verlangt Moodle zusätzlich das Belegen des Benutzerprofilfeldes "Beschreibung". Auch das könnte man aus dem AD übernehmen (= Feld Beschreibung – description):

# 21. November 2009 [LO Vorarlberg | Lernen Online mit MOODLE]

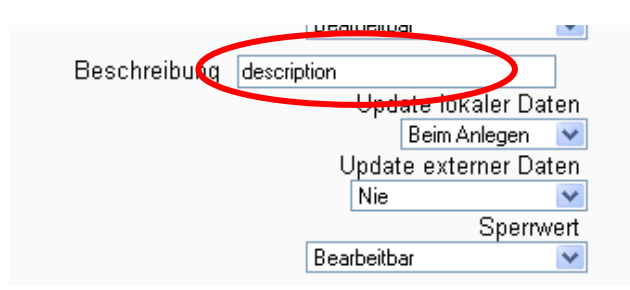

Wie oben gilt: Können diese Daten nicht aus dem lokalen LDAP-Verzeichnis übernommen werden (z.B. weil dieses Feld im MS-AD leer ist), so muss der/die BenutzerIn dies beim ersten Login nachholen.

# 3. Anhang – zusätzliche Informationen

#### 3.1. Zuordnung MS-AD Benutzerattribute – Moodle Profilfelder:

|                                                                                                    | ind straster                                                                                                    |                                                                       |                                   | ki i     |     |                                      |    |
|----------------------------------------------------------------------------------------------------|----------------------------------------------------------------------------------------------------|-----------------------------------------------------------------------|-----------------------------------|----------|-----|--------------------------------------|----|
| Mitalied von                                                                                                    | Einwählen Ï Um                                                                                                    | aebuna Ì S                                                            | Sitzungen 1                       | 51       |     |                                      |    |
| Remoteüberwachur                                                                                                    | ng Terminaldier                                                                                                    | nstprofile                                                            | COM+                              |          |     |                                      |    |
| Allgemein Adresse                                                                                                    | Konto Profil                                                                                                    | Rufnummern   0                                                        | Organisation                      |          |     |                                      |    |
| Popultarappeldonamo                                                                                                    |                                                                                                    |                                                                       | <b></b> ]                         |          |     |                                      |    |
| thomas muster                                                                                                    | Øsebule                                                                                                    | 200                                                                   | —   _                             |          |     | rPrincipalName                       |    |
| Junomessinester                                                                                                    | Jeschule                                                                                                    | .aps                                                                  |                                   |          | use | rincipantame                         |    |
| Benutzeranmeldename                                                                                                    | (Pra-Windows 2000):                                                                                                    |                                                                       |                                   |          |     |                                      |    |
| ISCHOLEN                                                                                                    | thomas.m                                                                                                    | iuster                                                                |                                   |          |     |                                      |    |
| Anmeldezeiten                                                                                                    | Anmelden an                                                                                                    |                                                                       |                                   | <u> </u> | ςΔN | /AccountName                         |    |
|                                                                                                    |                                                                                                    |                                                                       |                                   | I        | 371 | Accountinance                        |    |
|                                                                                                    |                                                                                                    |                                                                       |                                   |          |     |                                      |    |
| Eigenschaften von Thor                                                                                                    | mas Muster                                                                                                    |                                                                       | ? ×                               |          |     |                                      |    |
| Laboration 1                                                                                                    | Constant Date                                                                                                    | -huma Ì Cà                                                            |                                   |          |     |                                      |    |
| Bemotei iberwachun                                                                                                    | Einwanien   Umg<br>g. Î. Terminaldien:                                                                                                   | ebung   Sit<br>storofile Í                                            | COM+                              |          |     |                                      |    |
| Allgemein Adresse                                                                                                    | Konto Profil F                                                                                                    | Rufnummern   Or                                                       | ganisation                        |          |     |                                      |    |
|                                                                                                    |                                                                                                    |                                                                       | <u> </u>                          |          |     |                                      |    |
| Straße:                                                                                                    |                                                                                                    |                                                                       | <b>A</b>                          |          |     |                                      |    |
| ĺ                                                                                                    |                                                                                                    |                                                                       |                                   |          |     |                                      |    |
|                                                                                                    |                                                                                                    |                                                                       |                                   |          |     |                                      |    |
|                                                                                                    |                                                                                                    |                                                                       | -                                 |          |     |                                      |    |
|                                                                                                    |                                                                                                    |                                                                       |                                   |          |     |                                      |    |
| Postfach:                                                                                                    |                                                                                                    |                                                                       |                                   |          |     |                                      |    |
| Ort:                                                                                                    |                                                                                                    |                                                                       |                                   |          | - 1 | (= kleines "L                        | ") |
| Rundosland /Kanton:                                                                                                    |                                                                                                    |                                                                       |                                   |          |     | •                                    |    |
| bundesianu/Kanton.                                                                                                    |                                                                                                    |                                                                       |                                   |          |     |                                      |    |
|                                                                                                    |                                                                                                    |                                                                       |                                   |          |     |                                      |    |
| PLZ:                                                                                                    |                                                                                                    |                                                                       |                                   |          |     |                                      |    |
| PLZ:                                                                                                    |                                                                                                    |                                                                       | -                                 |          |     |                                      |    |
| PLZ:                                                                                                    |                                                                                                    |                                                                       | •                                 |          |     |                                      |    |
| PLZ:                                                                                                    |                                                                                                    |                                                                       | T                                 |          |     |                                      |    |
| PLZ:  Land/Region:                                                                                                    |                                                                                                    |                                                                       | •                                 |          |     |                                      |    |
| PLZ:                                                                                                    | mas Muster                                                                                                    |                                                                       |                                   | ×        |     | givenname                            |    |
| PLZ:                                                                                                    | mas Muster                                                                                                    | . 1                                                                   | •                                 | ×        |     | givenname                            |    |
| PLZ:                                                                                                    | mas Muster<br>Einwählen   Ur                                                                                                    | ngebung                                                               | Sitzungen                         | ×        |     | givenname                            |    |
| PLZ:                                                                                                    | mas Muster<br>Einwählen │ Ur<br>ng │ Terminaldi<br>↓ Konst │ Profil                                                                      | ngebung  <br>enstprofile  <br>Bufnummern                              | Sitzungen<br>COM+                 | ×        |     | givenname                            |    |
| PLZ:<br>Land/Region:<br>Figenschaften von Tho<br>Mitglied von<br>Remoteüberwachur<br>Allgemein Adresse                                                           | mas Muster<br>Einwählen │ Ur<br>ng │ Terminaldi<br>│ Konto │ Profil │                                                                    | ngebung  <br>enstprofile  <br>Rufnummern                              | Sitzungen<br>COM+<br>Organisation | ×        |     | givenname                            |    |
| PLZ:                                                                                                    | <mark>mas Muster</mark><br>Einwählen │ Ur<br>ng │ Terminaldi<br>│ Konto │ Profil │<br>Iuster                                             | ngebung  <br>enstprofile  <br>Rufnummern                              | Sitzungen<br>COM+<br>Organisation | ×        |     | givenname                            |    |
| PLZ:<br>Land/Region:<br>Eigenschaften von Tho<br>Mitglied von<br>Remoteüberwachur<br>Allgemein Adresse<br>Thomas M                                               | mas Muster<br>Einwählen Î Ur<br>ng Î Terminaldi<br>Î Konto Î Profil Î<br>Iuster                                                          | ngebung  <br>enstprofile  <br>Rufnummern                              | Sitzungen<br>COM+<br>Organisation | ×        | //  | givenname<br>sn                      |    |
| PLZ:<br>Land/Region:<br>Figenschaften von Tho<br>Mitglied von<br>Remoteüberwachur<br>Allgemein Adresse<br>Thomas M                                               | mas Muster<br>Einwählen Î Ur<br>ng Î Terminaldi<br>Î Konto Î Profil Î<br>Iuster                                                          | ngebung  <br>enstprofile  <br>Rufnummern                              | Sitzungen<br>COM+<br>Organisation | ×        |     | givenname<br>sn                      |    |
| PLZ:<br>Land/Region:<br>Figenschaften von Tho<br>Mitglied von<br>Remoteüberwachur<br>Allgemein Adresse<br>Thomas M<br>Vorname:                                   | mas Muster<br>Einwählen Î Ur<br>ng Î Terminaldi<br>Î Konto Î Profil Î<br>Iuster<br>Thomas                                                | ngebung  <br>enstprofile  <br>Rufnummern  <br>Initiale <del>n</del>   | Sitzungen<br>COM+<br>Organisation | ×        |     | givenname<br>sn                      |    |
| PLZ:<br>Land/Region:<br>Figenschaften von Tho<br>Mitglied von<br>Remoteüberwachur<br>Allgemein Adresse<br>Machame:<br>Nachname:                                  | mas Muster<br>Einwählen Î Ur<br>ng Î Terminaldi<br>Î Konto Î Profil Î<br>luster<br>Thomas                                                | ngebung  <br>enstprofile  <br>Rufnummern  <br>Initial <del>en</del>   | Sitzungen<br>COM+<br>Organisation | ×        |     | givenname<br>sn                      |    |
| PLZ:<br>Land/Region:                                                                                                    | mas Muster<br>Einwählen Î Ur<br>ng Î Terminaldi<br>Î Konto Î Profil Î<br>luster<br>Thomas<br>Muster                                      | ngebung  <br>enstprofile  <br>Rufnummern  <br>Initial <del>en</del>   | Sitzungen<br>COM+<br>Organisation | ×        |     | givenname<br>sn<br>cn                |    |
| PLZ: [<br>Land/Region: ]<br>Figenschaften von Tho<br>Mitglied von ]<br>Remoteüberwachur<br>Allgemein ] Adresse<br>Machname: ]<br>Nachname: ]<br>Anzeigename: ]   | mas Muster<br>Einwählen   Ur<br>ng   Terminaldi<br>  Konto   Profil  <br>luster<br> <br>Thomas<br>Muster<br>                             | ngebung  <br>enstprofile  <br>Rufnummern  <br>Initial <del>en</del>   | Sitzungen<br>COM+<br>Organisation | X        |     | givenname<br>sn<br>cn                |    |
| PLZ:<br>Land/Region:<br>Figenschaften von Tho<br>Mitglied von<br>Remoteüberwachur<br>Allgemein Adresse<br>Morname:<br>Nachname:<br>Anzeigename:<br>Reschreiburg: | mas Muster<br>Einwählen Î Ur<br>ng Î Terminaldi<br>Konto Profil Î<br>luster<br>Thomas<br>Muster<br>Thomas Muster                         | ngebung  <br>enstprofile  <br>Rufnummern  <br>Initial <del>en</del>   | Sitzungen<br>COM+<br>Organisation | ×        |     | givenname<br>sn<br>cn                |    |
| PLZ:<br>Land/Region:<br>Figenschaften von Tho<br>Mitglied von<br>Remoteüberwachur<br>Allgemein Adresse<br>Morname:<br>Nachname:<br>Anzeigename:<br>Beschreibung: | mas Muster<br>Einwählen   Ur<br>ng   Terminaldi<br>  Konto   Profil  <br>luster<br>Thomas<br>Muster<br>Thomas Muster<br>Lehrer           | ngebung  <br>enstprofile  <br>Rufnummern  <br>Initiale <del>n</del>   | Sitzungen<br>COM+<br>Organisation | ×        |     | givenname<br>sn<br>cn                |    |
| PLZ:                                                                                                    | mas Muster<br>Einwählen Î Ur<br>ng Î Terminaldi<br>Î Konto Î Profil Î<br>luster<br>Thomas<br>Muster<br>Thomas Muster<br>Lehrer           | ngebung  <br>enstprofile  <br>Rufnummern  <br>Initiale <del>n</del>   | Sitzungen<br>COM+<br>Organisation | ×        |     | givenname<br>sn<br>cn<br>description |    |
| PLZ:                                                                                                    | mas Muster<br>Einwählen   Ur<br>ng   Terminaldi<br>  Konto   Profil  <br>luster<br>Thomas<br>Muster<br>Thomas Muster<br>Lehrer           | ngebung  <br>enstprofile  <br>Rufnummern  <br>Initiale <del>n</del>   | Sitzungen<br>COM+<br>Organisation | ×        |     | givenname<br>sn<br>cn<br>description |    |
| PLZ:<br>Land/Region:                                                                                                    | mas Muster<br>Einwählen   Ur<br>ng   Terminaldi<br>  Konto   Profil  <br>luster<br>Thomas<br>Muster<br>Thomas Muster<br>Lehrer           | ngebung<br>enstprofile  <br>Rufnummern  <br>Initialen                 | Sitzungen COM+ Organisation       | X        |     | givenname<br>sn<br>cn<br>description |    |
| PLZ:                                                                                                    | mas Muster<br>Einwählen   Ur<br>ng   Terminaldi<br>  Konto   Profil  <br>luster<br>Thomas<br>Muster<br>Thomas Muster<br>Lehrer           | ngebung  <br>enstprofile  <br>Rufnummern  <br>Initiale <del>n</del>   | Sitzungen<br>COM+<br>Organisation | X        |     | givenname<br>sn<br>cn<br>description |    |
| PLZ:                                                                                                    | mas Muster<br>Einwählen Î Ur<br>ng Ì Terminaldi<br>İ Konto Ì Profil Î<br>Iuster<br>Thomas<br>Muster<br>Thomas Muster<br>Lehrer<br>Lehrer | ngebung  <br>enstprofile  <br>Rufnummern  <br>Initialen               | Sitzungen<br>COM+<br>Organisation | ×        |     | givenname<br>sn<br>cn<br>description |    |
| PLZ:                                                                                                    | mas Muster<br>Einwählen   Ur<br>ng   Terminaldi<br>  Konto   Profil  <br>luster<br>Thomas<br>Muster<br>Thomas Muster<br>Lehrer<br>Lehrer | ngebung  <br>enstprofile  <br>Rufnummern  <br>Initialen  <br>mv. at - | Sitzungen COM+ Drgamsation        | ×        |     | givenname<br>sn<br>cn<br>description |    |

## 3.2. ADModify

Ein hilfreiches Tool, um umfangreiche Änderungen im Active Directory vorzunehmen.

Damit können über eine grafische Benutzeroberfläche bei beliebig vielen Benutzern gemeinsam nachträglich AD-Felder mit Daten belegt werden (z.B. bei allen Usern den Schulort im Datenfeld "Ort" und die Emailadresse nach dem Muster <u>benutzerloginname@schulkürzel.snv.at</u> nachträglich eintragen).

Wird das gemacht, so muss kein User beim Moodle-Login für die Profilerstellung zusätzliche Angaben machen. Außerdem kann so in Kombination mit dem Mailserver mail.vobs.at erreicht werden, dass valide Emailadressen bei allen Benutzern hinterlegt sind.

Beispiel 1: Bei allen AD-Usern soll nachträglich die Emailadresse (im Format <u>benutzerloginname@borge.snv.at</u> und der Schulort (im Datenfeld Adresse – Ort) eingetragen werden.

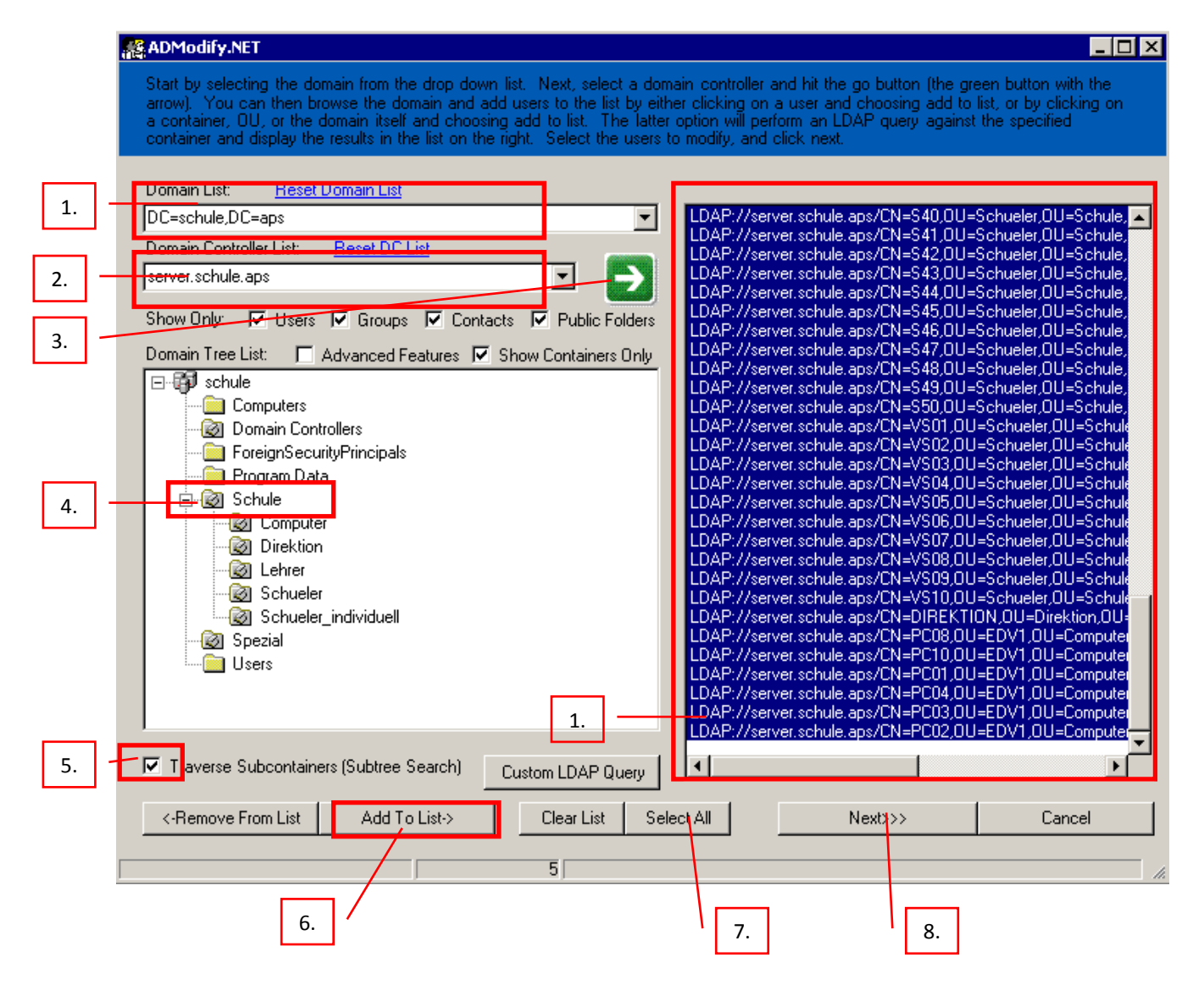

# 1. November 2009 [LO Vorarlberg | Lernen Online mit MOODLE]

| Additox Rights Environment Sessions Terminal Services Profile<br>Remote Control Member Of Diai-in Custom Exchange Features Exchange General<br>General Address Account Profile Telephones Organization E-Mail Addresses | ADModify.NET                                                             |
|----------------------------------------------------------------------------------------------------|--------------------------------------------------------------------------|
| Type the word null into a field to clear an attribute.                                                                                                    | ☐ Street                                                                 |
| %'sAMAccountName'%@borge.snv.at                                                                                                    |                                                                          |
|                                                                                                    | P.O. Box                                                                 |
| LastName, FirstName FirstName LastName Disnlau Name                                                                                                    | City Egg                                                                 |
|                                                                                                    | T State/Province                                                         |
| D Office                                                                                                    |                                                                          |
| Telephone Number     Final Address <b>Internal Address</b> Web Page                                                                                                    | Country/Region                                                           |
| Change CN (RDN) LastName, FirstName FirstName LastName Gol Cancel                                                                                                    | Gol Cancel                                                               |
| Terrical Senser and CDDEVM Modifications Disabled. See help for datale                                                                                                    | Terminal Server and CDDEXM Modifications Disabled. See help for details. |

# Beispiel 2: Die Benuterzgruppe in der OU "Lehrer" soll zusätzlich die Beschreibung "Lehrer" erhalten:

| ADModify.NET                                                                                                    |                                                                                                    |
|----------------------------------------------------------------------------------------------------|----------------------------------------------------------------------------------------------------|
| Start by selecting the domain from the drop down list. Next, select a do<br>arrow). You can then browse the domain and add users to the list by eit<br>a container, OU, or the domain itself and choosing add to list. The latte<br>container and display the results in the list on the right. Select the users                                                                                                    | main controller and hit the go button (the green button with the<br>her clicking on a user and choosing add to list, or by clicking on<br>r option will perform an LDAP query against the specified<br>to modify, and click next.                                                                                                    |
| Domain List:     Heset Domain List       1.     DC=schule,DC=aps       Domain Controller List:     Beset DCList                                                                                                    | LDAP://CN=Thomas Muster,OU=Lehrer,OU=Schule,DC=schule,D<br>LDAP://CN=grpLehrer,OU=Lehrer,OU=Schule,DC=schule,DC=aps<br>LDAP://CN=lt,OU=Lehrer,OU=Schule,DC=schule,DC=aps                                                                                                    |
| 2.       Iserver.schule.aps         Show Only:       ✓ Users         ✓ Groups       ✓ Contacts         ✓ Domain Tree List:       ✓ Advanced Features         ✓ Show Containers Only                                                                                                    | LDAP://CN=irl;00=Lenrer;00=Schule;DC=schule;DC=sps<br>LDAP://CN=ir3;00=Lehrer;00=Schule;DC=schule;DC=aps<br>LDAP://CN=ruthilde;00=Lehrer;00=Schule;DC=schule;DC=aps<br>LDAP://CN=serika;00=Lehrer;00=Schule;DC=schule;DC=aps                                                                                                    |
| Schule         Computers         Domain Controllers         ForeignSecurityPrincipals         Program Data         Schule         Direktion         Lehrer         Schuler         Schuler         Schuler         Schuler         Schuler         Schuler         Schuler         Schuler         Schuler         Schuler         Schuler         Schuler         Schuler         Schuler         Schuler         Schuler         Schuler         Schuler         Schueler         Schueler | LDAP://CN=monika,UU=Lehrer,UU=Schule,DC=aps<br>LDAP://CN=gerlinde,OU=Lehrer,OU=Schule,DC=schule,DC=aps<br>LDAP://CN=margit,OU=Lehrer,OU=Schule,DC=schule,DC=aps<br>LDAP://CN=andrea,OU=Lehrer,OU=Schule,DC=schule,DC=aps<br>LDAP://CN=herlinde,OU=Lehrer,OU=Schule,DC=schule,DC=aps<br>LDAP://CN=herlinde,OU=Lehrer,OU=Schule,DC=schule,DC=aps<br>LDAP://CN=annelies,OU=Lehrer,OU=Schule,DC=schule,DC=aps<br>LDAP://CN=ggLehrerADAM,OU=Lehrer,OU=Schule,DC=schule,DC=schule,DC=aps |
| 5 Taverse Subcontainers (Subtree Search) Custom LDAP Query                                                                                                    |                                                                                                    |
| Clear List Se                                                                                                    | lect All Next>>> Cancel                                                                                                    |
| 6.                                                                                                    | 7. 8.                                                                                                    |

# 11. November 2009 [LO Vorarlberg | Lernen Online mit MOODLE]

| Mailbox Rights         Environment         Sessions         Terminal Services Profile           Remote Control         Member Of         Dial-in         Custom         Exchange Features         Exchange General           General         Address         Account         Profile         Telephones         Organization         E-Mail Addresses           Type the word null into a field to clear an attribute.         Type the         Second Non-Second Non-Secon |                                                                                                    |
|----------------------------------------------------------------------------------------------------|----------------------------------------------------------------------------------------------------|
|                                                                                                    | Operation Completed in 00:00:00.3960396 seco                                                                                |
| LastName, FirstName EirstName LastName     Display Name     Lehred     Office                                                                                                    | Successful changes: 75<br>Already set to specified value: 0<br>Failed changes: 0<br>Check 20.11.2009191356.xml for details. |
| Telephone Number     E-mail Address     Web Page                                                                                                    |                                                                                                    |
| Change CN (RDN) LastName, FirstName FirstName LastName                                                                                                    |                                                                                                    |
| Gol Cancel                                                                                                    |                                                                                                    |

Achtung: Das Tool ist sehr mächtig! Ein sehr sensibler Umgang damit ist angebracht ;-) Download über den VoBS: <u>ftp://ftp.vobs.at/admodify 2.1.zip</u> Entpacken + starten (keine Installation notwendig).

## 3.3. LDAP-Browser

Als Troubleshooting-Tool im Bereich LDAP-Anbindung empfiehlt sich der Einsatz des Freeware-Programmes "LDAP Browser 2.6" von der Firma "Softerra": <u>http://www.softerra.com/download.htm</u>

×